#### Net119緊急通報システムとは?

# 皆様がお持ちの スマートフォン や タブレット から、画面をタッチする 簡単な操作で、音声によらない 119番通報 が出来るシステムです。

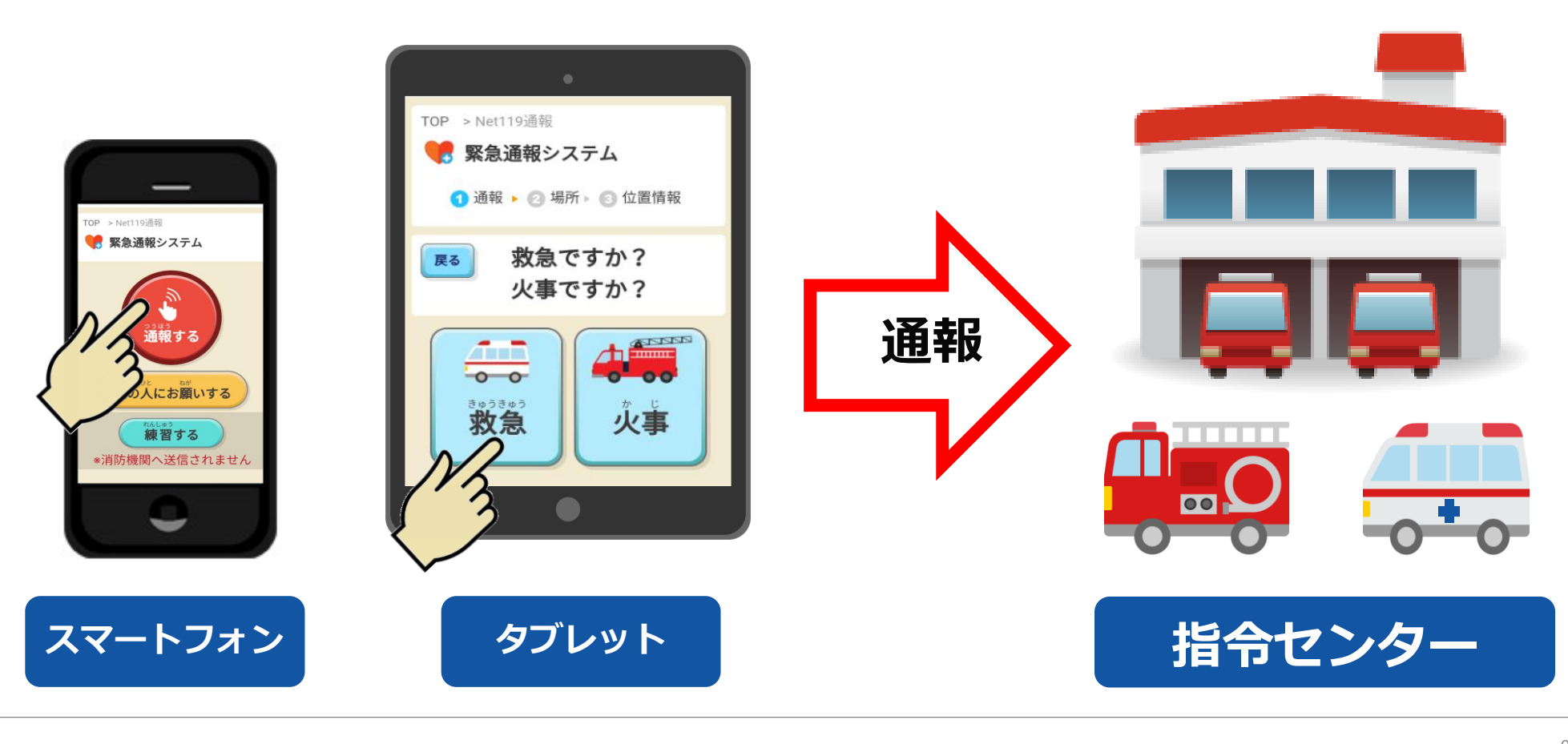

### これまでの緊急通報システムとの違い

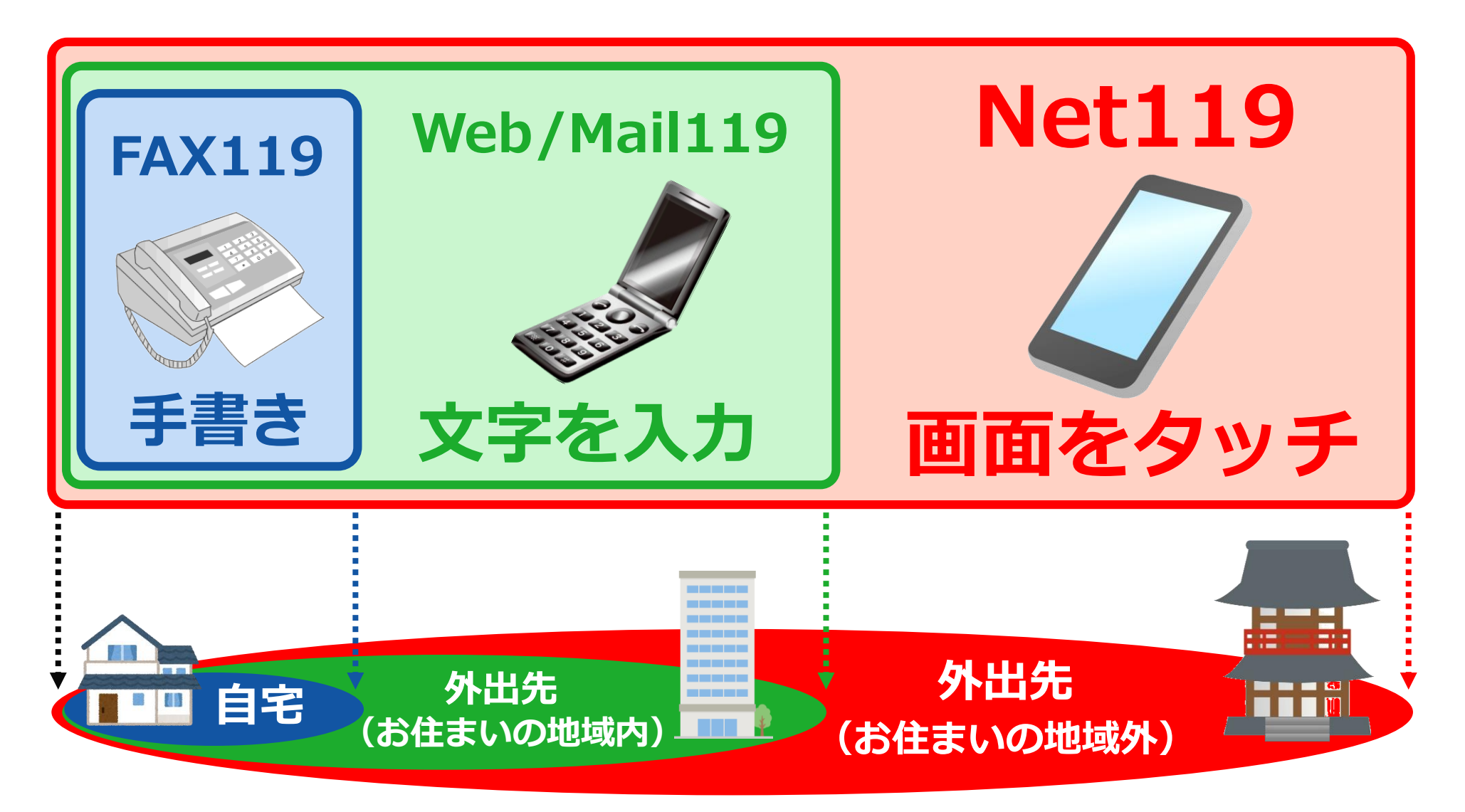

## 通報に対応することができる、通報場所の範囲

### 通報の操作手順

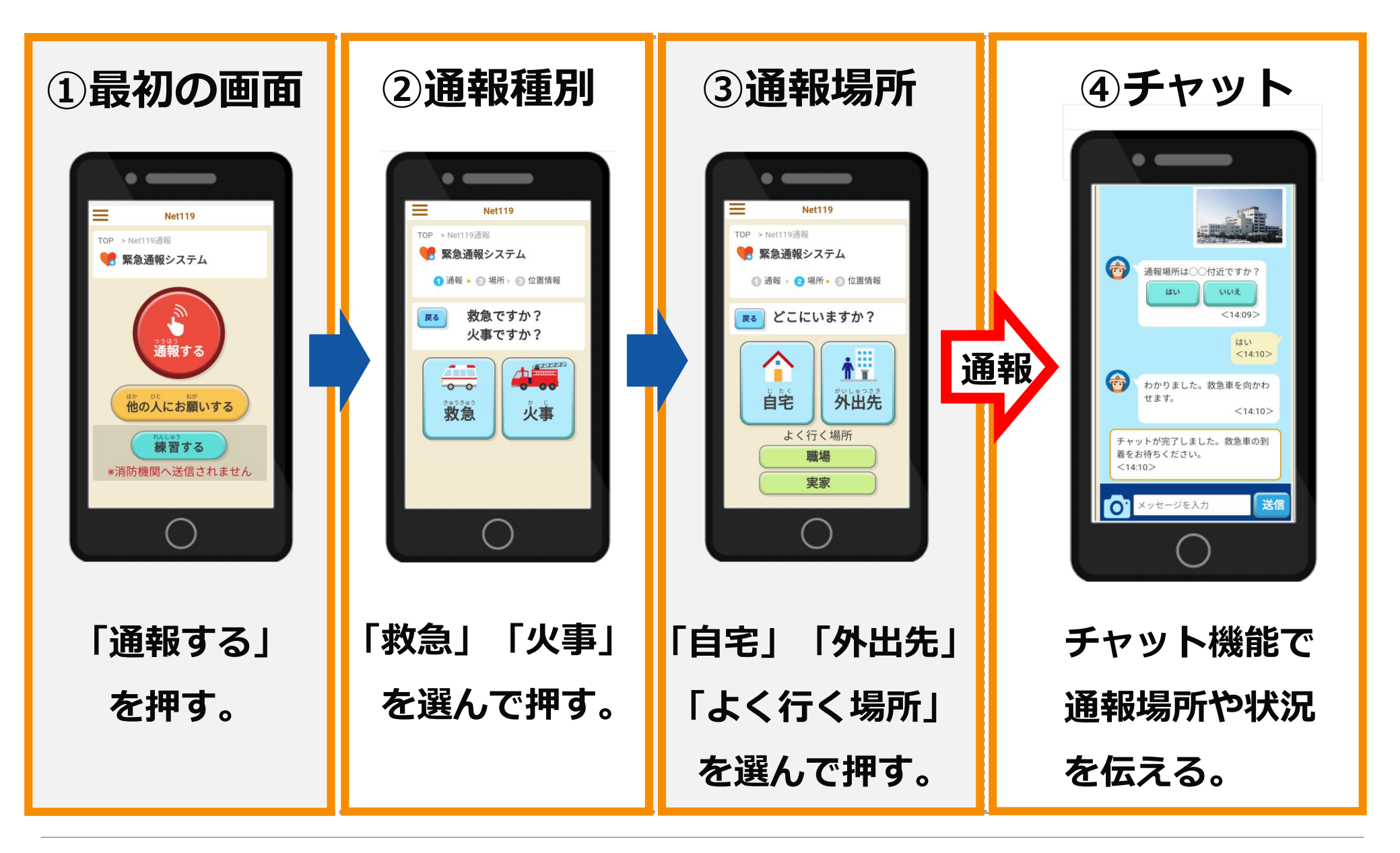

## 事前に住所が登録されている自宅やよく行く場所のボタンを押した場合は、 指令センターに向けて<mark>通報が発信されます</mark>。

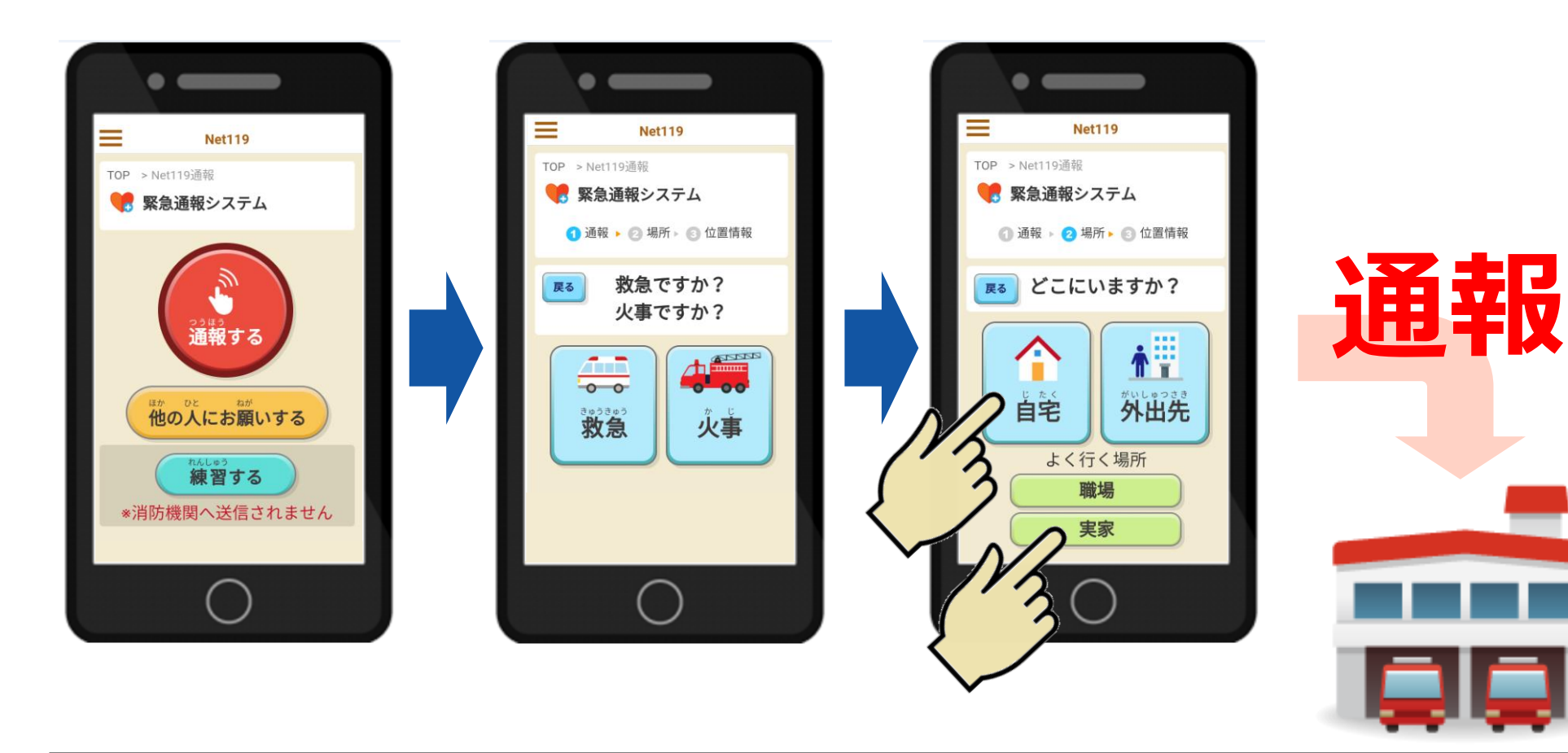

外出先のボタンを押した場合は、GPSで取得した地図画面が表示されます。 取得した位置情報がずれている場合は、指で触って位置を修正してください。

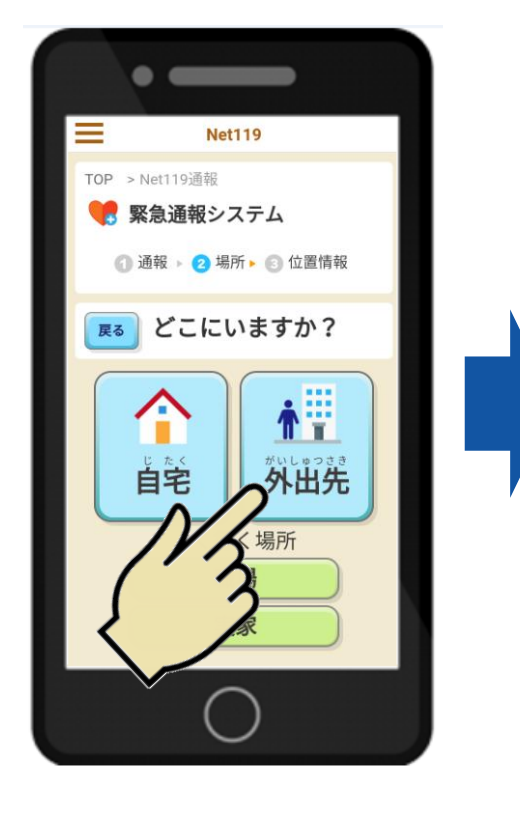

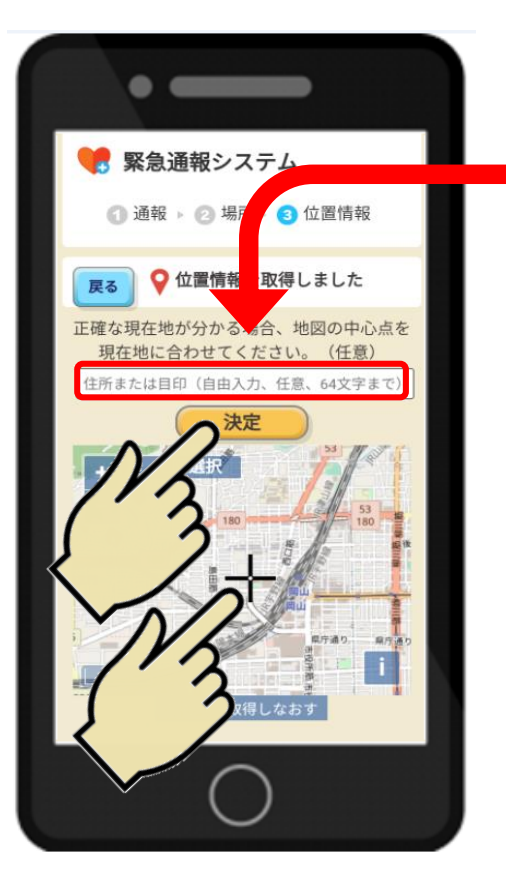

通報場所の情報を詳細に伝えるために メッセージを入力することもできます。 (例)3階のトイレにいます。

```
最後に決定ボタンを押すと、
```

指令センターに向けて、

诵報

通報が発信されます。

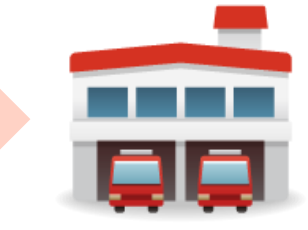

質問に対する回答がボタン形式で表示されている場合は、<mark>ボタンを押す</mark>だけ でチャットのやりとりができます。画面下側には、メッセージ入力欄がありま すので、<mark>文字を入力して送る</mark>こともできます。

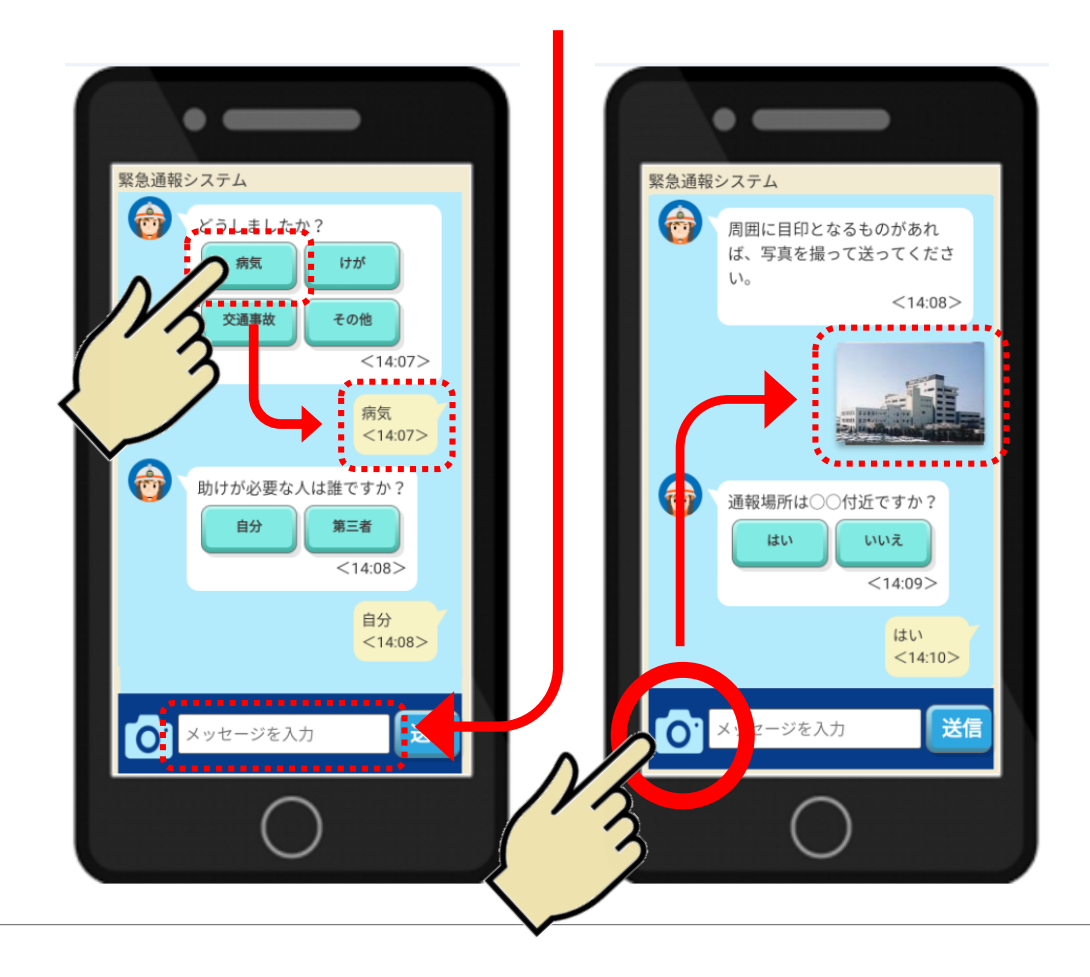

画面左下にあるカメラマークの ボタンを押すと、<mark>撮影モード</mark>に 切り替わります。

そこで、写真を撮るだけで、 撮影した画像を簡単にチャット 画面に貼り付けることができま す。

#### 他の人に通報をお願いする方法

「119番通報のお願い」というメッセージを直接見ていただいたり、 音声読み上げ機能を使ったりして、まわりにいる他の方に、 かわりに119番通報をお願いすることができます。

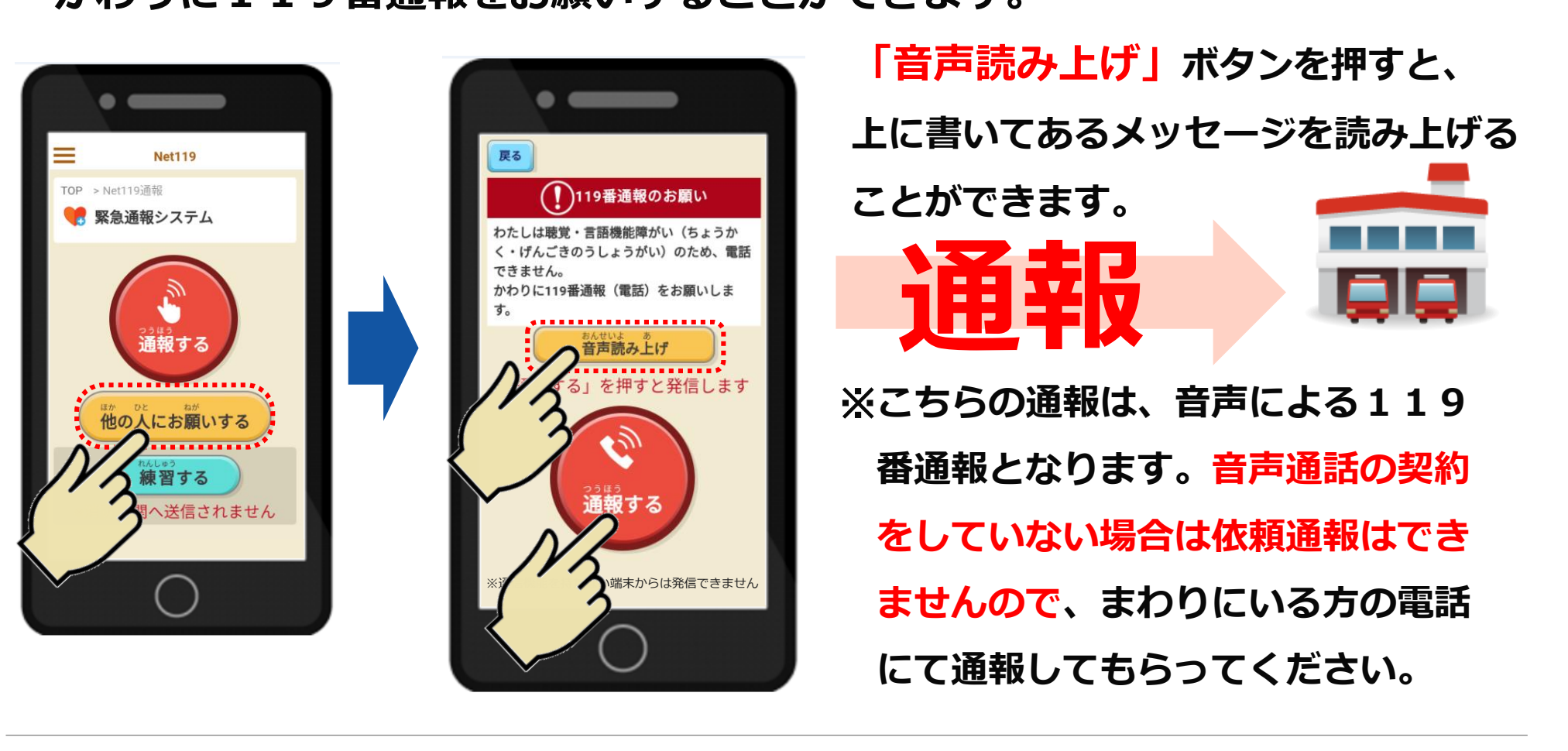

Net119で通報できない場合・・・その1

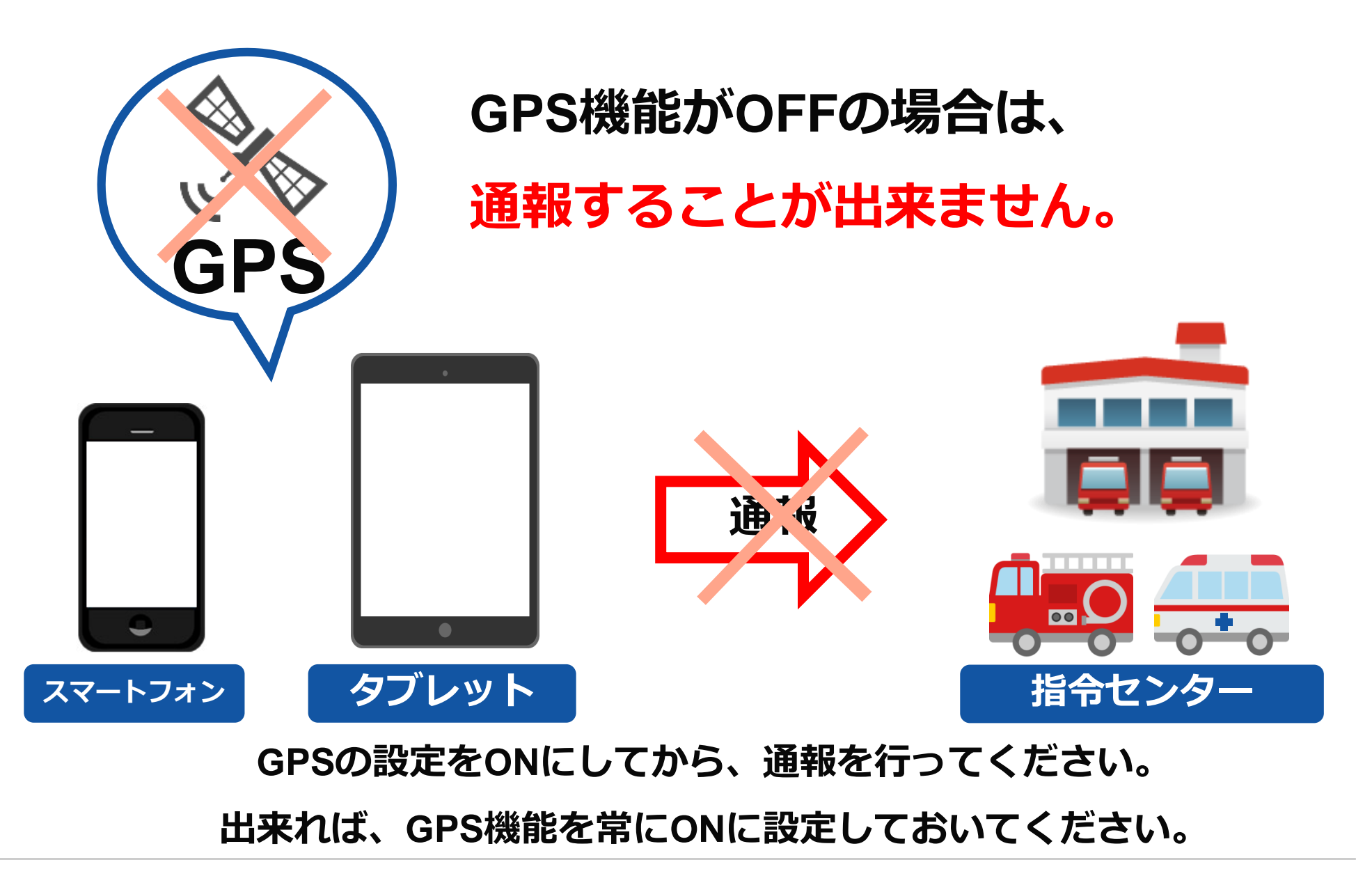

Net119で通報できない場合・・・その2

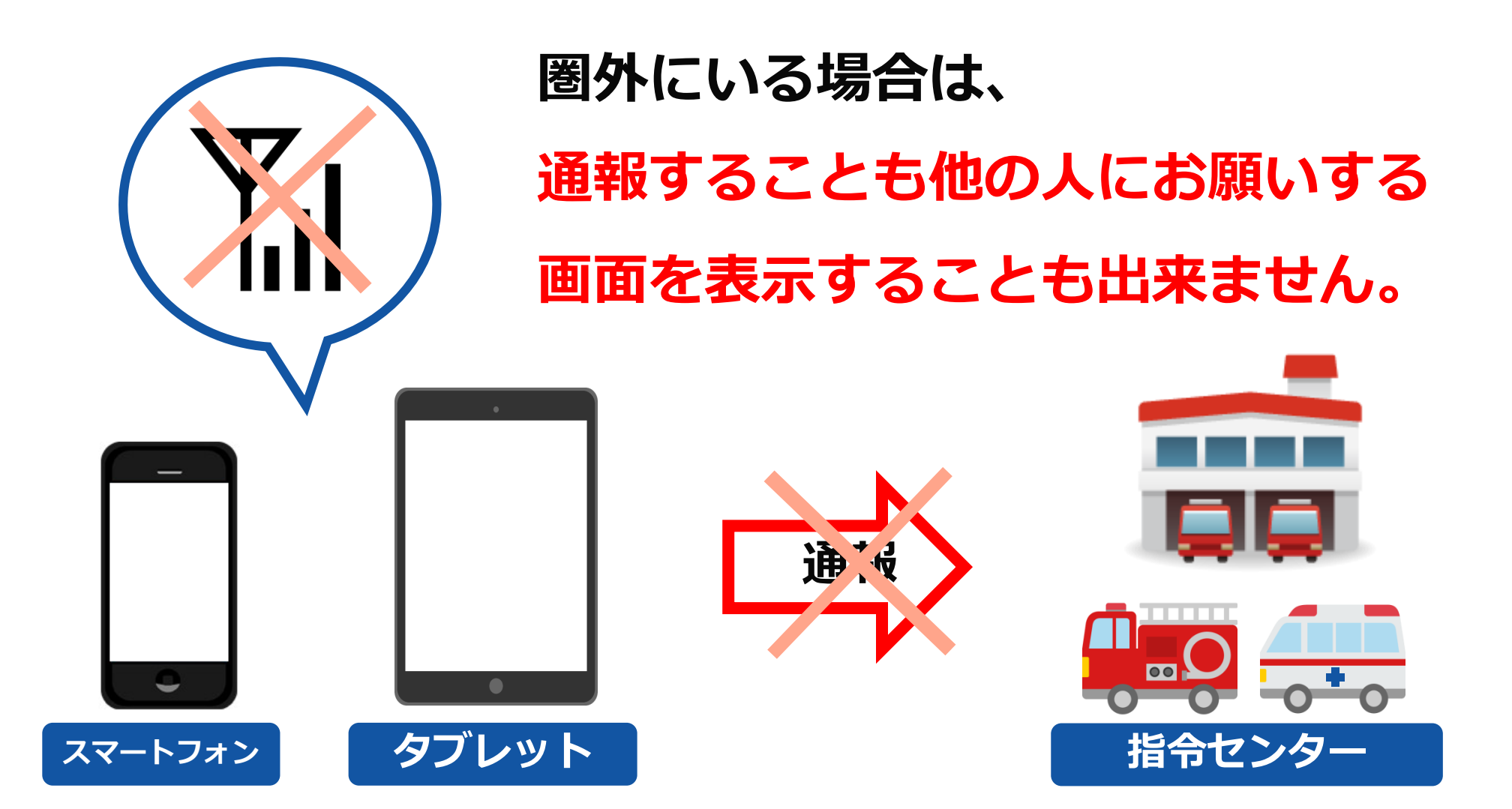

### その場合は、周囲の方に助けを求めてください。

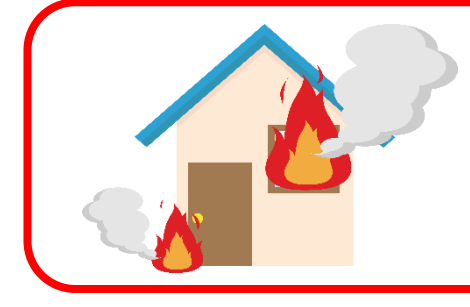

# 火事の通報の場合は、近くにいると大変危険で すので、**必ず安全な場所に避難してください**。

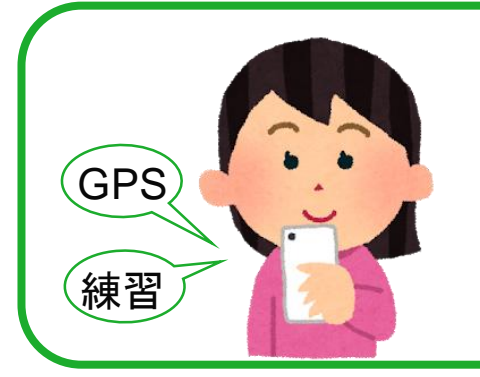

ネット119には、**練習機能**もありますので、 通報の操作だけでなく、**GPSの設定の操作**も 含めて練習し、操作に慣れておいてください。

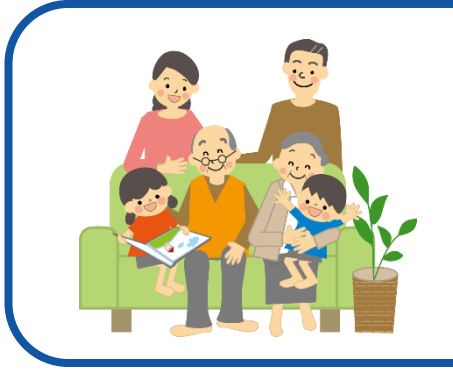

ご自身に関する緊急通報のときだけでなく、 **ご家族や周りの方に関する緊急通報**のときにも ご利用ください。